# Guide méthodologique

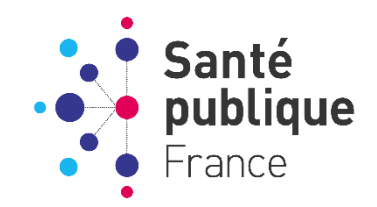

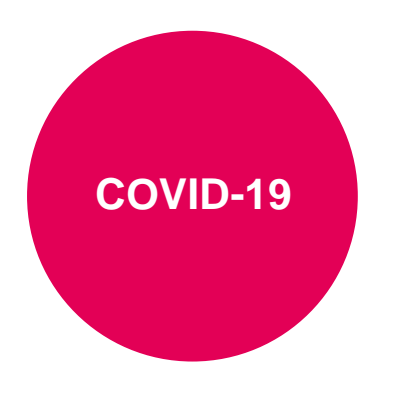

Mise à jour : 31 août 2020

# <u>Signalement de cas de</u> <u>COVID-19 dans les</u> <u>Etablissements sociaux et</u> <u>médico-sociaux</u>

## **Guide pour les établissements**

Ce guide est une aide destinée aux établissements sociaux et médico-sociaux pour le signalement des épisodes de cas de COVID-19 survenus dans leurs établissements.

Ce guide pourra être mis à jour en fonction des expériences et commentaires, de la parution de recommandations ou de l'évolution réglementaire.

Pour toutes questions : <u>covid-esms@santepubliquefrance.fr</u>

**Citation suggérée** : SpFrance. Aide au remplissage des signalements de cas de COVID-19 dans les ESMS - Guide méthodologique. Saint-Maurice : Santé publique France : 2020. 29 p. Disponible à partir de l'URL : <u>http://www.santepubliquefrance.fr</u>

### SOMMAIRE

| CONTEXTE                                                       | 3  |
|----------------------------------------------------------------|----|
| COMMENT SIGNALER DES EPISODES DE COVID-19 DANS L'APPLICATION ? | 3  |
| Quels établissements sont concernés par la surveillance ?      | 3  |
| Quel évènement signaler ?                                      | 4  |
| Comment se connecter à l'application ?                         | 4  |
| SIGNALER UN NOUVEL EPISODE DE COVID-19                         | 7  |
| Quand signaler un nouvel épisode ?                             | 7  |
| Comment signaler un nouvel épisode ?                           | 7  |
| METTRE A JOUR UN EPISODE DE COVID-19                           | 15 |
| Quand mettre à jour un épisode ?                               | 15 |
| Comment mettre à jour un épisode                               | 15 |
| CLOTURER UN EPISODE DE COVID-19                                | 19 |
| Quand clôturer un épisode ?                                    | 19 |
| Comment clôturer un épisode ?                                  | 20 |
| SIGNALER UN DEUXIEME EPISODE DE COVID-19                       | 22 |

### Contexte

Afin de permettre le suivi des cas COVID-19 au sein des établissements sociaux et médico-sociaux (ESMS), un dispositif de signalement spécifique a été mis en place à l'aide d'une application en ligne : **COVID-19 EHPAD/EMS**.

Ce dispositif a pour objectifs de :

- <u>Détecter rapidement la survenue de personnes présentant un tableau clinique compatible avec une infection COVID-19</u> parmi les résidents et le personnel des établissements d'hébergement pour personnes âgées dépendantes (EHPAD) et les établissements médico-sociaux (EMS) afin de mettre en place rapidement des mesures de gestion.
- <u>Assurer le suivi du nombre de cas et de décès liés au COVID-19</u> dans les EPHAD et les EMS en temps réel.
- <u>Recueillir les informations nécessaires pour aider à la gestion des épisodes de cas groupés de COVID-</u> <u>19 dans les EHPAD et les EMS.</u>

Le signalement doit permettre aux établissements de bénéficier d'une évaluation de la situation en lien avec l'Agence Régionale de Santé, avec, si nécessaire, l'appui du Centre d'appui pour la prévention des infections associées aux soins (CPias) à la mise en place des mesures de gestion et celui de Santé publique France en région pour les investigations épidémiologiques.

Il contribue également à la surveillance régionale et nationale de l'impact de l'épidémie de COVID-19.

# Comment signaler des épisodes de COVID-19 dans l'application ?

### Quels établissements sont concernés par la surveillance ?

Tous les **établissements sociaux et médico-sociaux disposant de place d'hébergement pour personnes âgées ou personnes en situation de handicap** ou personnes confrontées à des difficultés spécifiques, quel que soit leur statut (que ce soit un établissement adossé ou non à un établissement sanitaire, et que ce soit ou non un établissement à gestion associative) sont concernés par le dispositif (cf. liste indicative des catégories d'établissement concernés ou non par la surveillance en <u>annexe 1</u> page 25-26) :

- Hébergement pour personnes âgées : EHPAD, EHPA, résidences autonomie, résidences seniors.
- <u>Hébergement pour personnes en situation de handicap :</u> MAS, FAM, IME, autres établissements pour enfants (ITEP, EAAP, IEM, Instituts pour déficient auditifs et visuels), autres établissements pour adultes (foyer de vie, foyer d'hébergement).
- <u>Aide sociale à l'enfance :</u> centres départementaux de l'enfance, foyers de l'enfance, MECS
- <u>Autres établissements :</u> LAM, LHSS, CSAPA avec hébergement, ACT, et plus largement établissements d'hébergement pour personnes précaires.

Les établissements sans place d'hébergement ne font pas partie du champ de surveillance (SSIAD, Etablissement d'accueil de jour...). A noter que les USLD et SSR ne sont pas ciblés par la surveillance en ESMS via le portail de signalements. Ils ont la possibilité de déclarer les cas parmi les résidents dans SI-VIC via leur établissement hospitalier de rattachement et les cas parmi les personnels dans le cadre de la surveillance des professionnels en établissements de santé à partir d'une <u>application dédiée</u>.

### Quel évènement signaler ?

Signaler dès le premier cas COVID-19 possible ou confirmé :

- <u>Cas possible COVID-19</u>: fièvre (ou sensation de fièvre) avec présence de signes respiratoires (comme la toux, un essoufflement ou une sensation d'oppression thoracique) OU autre tableau clinique compatible avec le Covid-19 selon le médecin, parmi les personnes résidentes ou les membres de personnel d'un EMS/EHPAD.
- <u>Cas confirmé COVID-19 :</u> Toute personne, symptomatique ou non, avec un prélèvement confirmant l'infection par le SARS-CoV-2 parmi les personnes résidentes ou les membres de personnel d'un EMS/EHPAD. La confirmation de l'infection est obtenue par le résultat d'un test RT-PCR (détection de l'ARN viral de façon optimale dans les échantillons nasopharyngés jusqu'à J7 après l'apparition des symptômes. Après ce délai, la détection n'est plus optimale au sein de ces prélèvements). L'utilisation des tests sérologiques dans le cadre de diagnostic de rattrapage pour les personnes ayant présenté des signes évocateurs de COVID-19 et sur prescription médicale uniquement peut être retenue pour confirmer un cas (les tests sérologiques permettent uniquement de déterminer si une personne a produit des anticorps en réponse à une infection par le virus mais ne sont donc pas recommandés dans le cadre du diagnostic précoce de l'infection COVID-19 lors de la première semaine suivant l'apparition des symptômes) (cf. Rapport d'évaluation de la Haute Autorité de Santé du 1<sup>er</sup> mai 2020).

Les **cas chez les résidents ET chez les membres du personnel** sont à signaler. Concernant les cas chez les membres du personnel, outre les définitions de cas ci-dessus, aucun autre justificatif n'est nécessaire pour signaler un cas possible ou confirmé.

### Comment se connecter à l'application ?

<u>Etape 1 :</u> Se connecter au portail de saisie, via le portail national de signalement des événements sanitaires indésirables :

https://signalement.social-sante.gouv.fr/

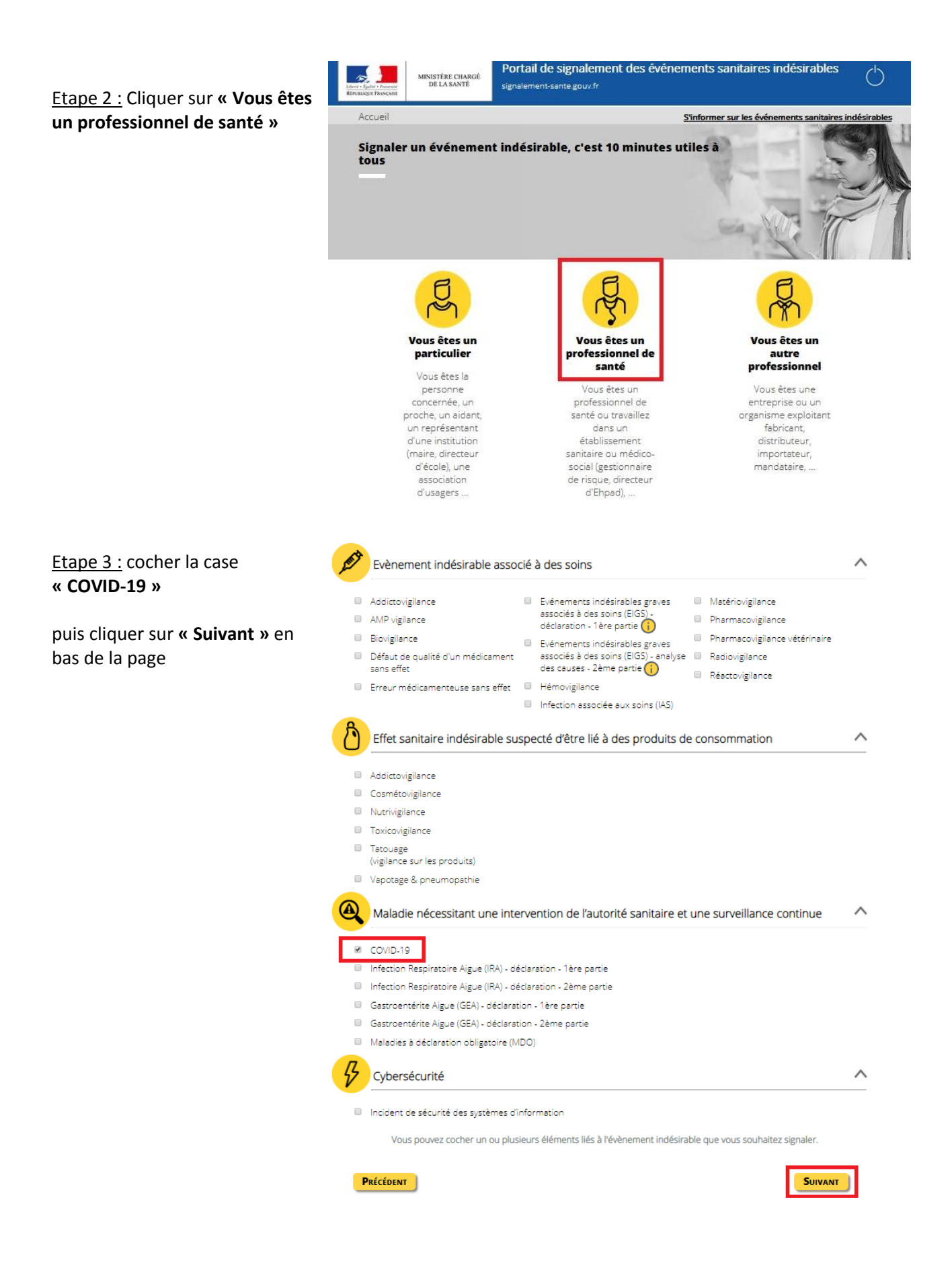

| Cliquer sur <b>« COVID-19 »</b>                              | 1 2 3 4<br>Questionnaire                                                                                                    |
|--------------------------------------------------------------|----------------------------------------------------------------------------------------------------|
|                                                              | <b>III</b> Votre déclaration concerne COVID-19                                                                                                    |
|                                                              | Votre signalement concerne le COVID-19 en EHPAD ou autre établissement social<br>ou médico-social, cliquez sur le lien suivant pour effectuer votre signalement :<br><u>COVID-19</u> .                                                                                                    |
|                                                              |                                                                                                    |
|                                                              | PRÉCÉDENT                                                                                                    |
| Etape 4 : Sur la page d'accueil<br>pour la connexion à       | Santé Santé Connexion à COVID-19 EHPAD/EMS France                                                                                                    |
| <i>EHPAD/EMS</i> , cliquer sur<br>« Continuer »              | Continuer                                                                                                    |
|                                                              | Santé     Dublique     Connexion à COVID-19 EHPAD/EMS     France                                                                                                    |
|                                                              | Recent         Page de connexion           Page de connexion         Page de connexion           L'objectif est de détecter rapidement la survenue d'un tableau clinique compatible avec une infection COVID-19 parmi les résidents et le personnel des EHPAD/EMS afin de mettre en place rapidement des mesures de gestion et de suivre l'impact de l'épidémie en temps réel.                                                                                                    |
| Etape 5 : Lire les consignes                                 | <ul> <li>Lapplication content œux questionnaires:</li> <li>(i) un questionnaire pour le <u>signalement initial à ne compléter que la première fois.</u></li> <li>(ii) un questionnaire quotidien et pour la côture du signalement comprenant 2 volets : le <u>volet quotidien à remplir tous les jours</u> sauf le premier jour et le volet de clôture à ne remplir <u>une seule fois à la fin de l'ensode.</u></li> </ul>                                                          |
| Le Login et mot de passe sont<br>précisés dans les consignes | Critères de signalement : signaler dès le premier cas COVID-19 possible ou confirmé :<br>Cas possible COVID-19 : rièvre (ou sensation de fièvre) avec présence de signes respiratoires (comme la toux, un essoufflement ou une sensation d'oppression thoracique) OU<br>autre tableau clinique compatible avec le Covid-19 selon le médécin, parmi les personnes résidentes ou les membres de personnel d'un MSE/EHPAD.                                                             |
| Les consignes sont suivies<br>d'une FAQ                      | Cas confirmé COVID-19 : Toute personne, symptomatique ou non, avec un prélèvement confirmant l'infection par le SARS-CoV-2 parmi les personnes résidentes ou les membres de<br>personnel d'un MSE/EHPAD.<br>Attention :<br>- Bien commencer par complèter le guestionnaire « 1 Signalement initial »<br>- Adrès avoir clinich sur le boundirer » voirs server redictré sur la nace d'accueil votre formulaire est à ce stade enrevisitré dans la base de données il n'v aura pas de |
| Puis cliquer sur <b>« ici »</b>                              | message de confirmation comme quoi vos données ont bien été transmises. Vous ne pourrez pas y avoir accés de nouveau, en cas d'erreur nous vous invitons à contacter : covid-<br>esmegsantepubliquefrance.fr.<br>Pour les questions :<br>Si vous avez des questions concernant la gestion de l'épisode, merci de contacter directement l'ARS de votre région<br>Si vous avez des questions concernant la pestion merci d'écrire à : covid-esms@santepubliquefrance.fr               |
|                                                              | Pour répondre au questionnaire, voici les identifiants :<br>Login: covid19<br>Mot de passe: covid19<br>Pour saisir les informations, merci de vous rende ici                                                                                                    |
|                                                              | FAQ :                                                                                                    |
| Etape 6 : Inscrire                                           | Santé<br>publique COVID-19 EHPAD/EMS<br>France                                                                                                    |
| le login et le mot de passe<br>et valider                    | COVID-19 EHPADEMS<br>Identifiant<br>Mot de passe<br>Mot de passe<br>Mot de passe exité<br>Authentification via un potal                                                                                                    |

Une fois connecté à l'application **COVID-19 EHPAD/EMS** il est possible de compléter différents questionnaires de signalement selon le moment de l'épisode :

- La saisie initiale d'un nouvel épisode de COVID-19 dans votre établissement : <u>SIGNALEMENT INITIAL</u>
- La saisie quotidienne de l'évolution du nombre de cas du même épisode de COVID-19 : <u>SIGNALEMENT QUOTIDIEN</u>
- La saisie d'un bilan de clôture lorsque l'épisode de COVID-19 est terminé : SIGNALEMENT DE CLOTURE

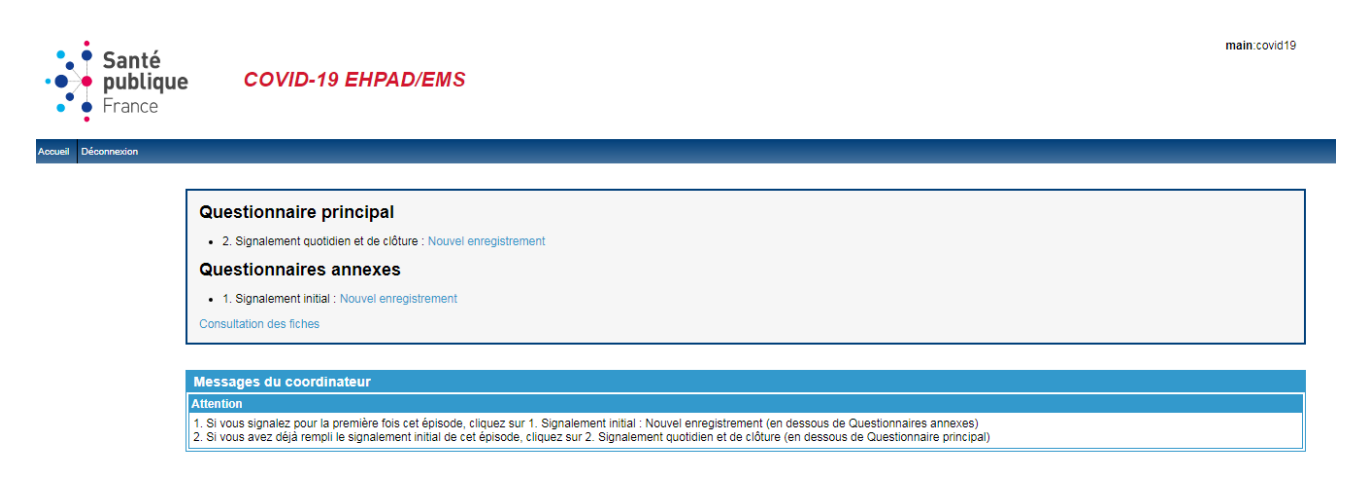

### Signaler un nouvel épisode de COVID-19

### Quand signaler un nouvel épisode ?

Le questionnaire du signalement initial est à compléter lors du premier signalement d'un épisode de COVID-19 survenant dans l'établissement. Il doit être complété dès la survenue du premier cas possible ou confirmé de COVID-19 chez les résidents ou les personnels. Il ne doit être complété qu'une seule fois par épisode.

**Un épisode** comprend un cas de COVID-19 possible ou confirmé ou un ensemble de cas regroupés dans le temps dans un même établissement social ou médico-social.

<u>Remarque :</u> un établissement peut **signaler un nouvel épisode** si l'épisode précédent a été clôturé (cf. <u>Quand</u> <u>clôturer un épisode</u> ? page 19). La clôture d'un épisode est effectuée en collaboration avec les autres acteurs de la surveillance : Agence Régionale de Santé (ARS), Cellule Régionale de Santé publique France (CR SpFrance), Centre régional d'appui pour la prévention des infections associées aux soins (CPias).

### Comment signaler un nouvel épisode ?

Pour signaler un nouvel épisode de COVID-19, il faut créer un signalement initial.

Créer un signalement initial Se connecter à l'application (cf. <u>Comment se connecter à l'application ?</u> page 4).

| Puis, dans <b>Questionnaires</b><br>annexes                      | Santé<br>publique<br>France                                                                                                    | D/EMS                                                                                                    | main:co419                                                                                                    |
|------------------------------------------------------------------|----------------------------------------------------------------------------------------------------|----------------------------------------------------------------------------------------------------|----------------------------------------------------------------------------------------------------|
| <b><u>1. Signalement initial</u></b>                             | Questionnaire principal                                                                                                    | ture : Nouvel econsistement                                                                                                    |                                                                                                    |
|                                                                  | 1. Signalement initial : Nouvel enre     1. Signalement initial : Nouvel enre                                                                                                    | egistrement                                                                                                    |                                                                                                    |
| Cliquez sur « Nouvel                                             | Consultation des fiches                                                                                                    |                                                                                                    |                                                                                                    |
| enregistrement »                                                 | Messages du coordinateur<br>Attention<br>1.5 i vous sprate pour la première fois<br>2.5 i vous avez déjà rempt le signaieme                                                                  | cet épisode, cliquer sur 1. signalement initial : Nouvel enregistrement<br>nt initial de cette épisode, cliquer sur 2. signalement quotiden et de | ent (en desous de Duestionnaie annexes)<br>e côture : Nouvel euregatement (en desous de Questionnaie principal) |
| Renseignez le questionnaire de signalement initial qui s'affiche | Santé<br>publique<br>France<br>Market Sources                                                                                                    | ld/EMS                                                                                                    | main 10419                                                                                                    |
| à l'écran                                                        | A saisir qu'une seule fois, la fic                                                                                                    | che suivante sera la "2. Signaler<br>page d'accue                                                                                                 | ment quotidien et de clôture" accessible depuis la<br>il                                                        |
|                                                                  | Définitions de cas COVID-19 :<br>Cas possible COVID-19 :<br>fièrre (ou sensation de rièvre) avec présence de signes respirat<br>les personnes résidentes ou les membres de personnel d'un El | toires (comme la toux, un essoufflement ou une sensation d'op<br>MS/EHPAD.                                                                        | spression thoracique) OU autre tableau clinique compatible avec le Covid-19 selon le médecin, parmi             |
|                                                                  | Cas confirmé COVID-19 :<br>Toute personne, symptomatique ou non, avec un prélèvement c                                                                                                    | confirmant l'infection par le SARS-CoV-2 parmi les personnes r                                                                                    | ésidentes ou les membres de personnel d'un EMS/EHPAD.                                                           |
|                                                                  | Signalement<br>Date du signalement:<br>Personne référente COVID-19:                                                                                                    | j mm aaaa 🥶 (jjimm/aaaa)                                                                                                    |                                                                                                    |
|                                                                  | Fonction:<br>Tél:                                                                                                    |                                                                                                    |                                                                                                    |
|                                                                  | Fax:<br>Mail:                                                                                                    |                                                                                                    |                                                                                                    |
|                                                                  | Caractéristiques de l'établissement<br>Nous attirons votre attention sur le renseignement de<br>Code postal suivi du nom de l'établissement: *                                               | la question ci-dessous. Il faut indiquer le code postal<br>59000 Les tilleuls                                                                     | suivi du nom de votre établissement comme le montre le modèle                                                   |
|                                                                  | Département (numéro):<br>Commune:                                                                                                    | 24                                                                                                    |                                                                                                    |

oui non Annuler

> Hébergement pour personnes âgées: Hébergement pour personnes handicap

ent affilié à un établissement de santé:

Type d'établissement: Sélectionner l'établissement: \*

### Partie « Signalement »

| Signalement                         |                           |
|-------------------------------------|---------------------------|
| Date du signalement:                | jj mm aaaa 🛄 (jj/mm/aaaa) |
| Personne référente COVID-19:<br>Nom |                           |
| Fonction:                           |                           |
| Tél                                 |                           |
| Fax:                                |                           |
| Mail                                |                           |
| ivian.                              |                           |

Renseigner la « **date du signalement** » : il s'agit de la date à laquelle le signalement initial est effectué (*i.e.* la date de saisie des données dans le questionnaire de signalement initial la plupart du temps ; mais les établissements peuvent également signaler rétrospectivement des signalements).

Renseigner les informations relatives à la personne qui effectue le signalement : nom (prénom NOM), fonction, téléphone, fax, mail.

### Partie « Caractéristiques de l'établissement »

| Nous attirons votre attention sur le renseignement de la q | uestion ci-dessous. Il faut indiquer le code postal suiv | i du nom de votre établissement comme le montre le modèle |
|------------------------------------------------------------|----------------------------------------------------------|-----------------------------------------------------------|
| Code postal suivi du nom de l'établissement: *             | 59000 Les tilleuls                                       |                                                           |
| Région                                                     | <b>T</b>                                                 |                                                           |
| Département (numéro):                                      | 2A                                                       |                                                           |
| Commune:                                                   |                                                          |                                                           |
| N° FINESS de l'établissement (FINESS géographique):        |                                                          |                                                           |
| Etablissement affilié à un établissement de santé:         | ○ oui                                                    |                                                           |
|                                                            | ⊖ non                                                    |                                                           |
|                                                            | O Annuler                                                |                                                           |

Renseigner l'établissement concerné, en saisissant **le code postal de l'établissement (5 chiffres) suivi du nom de l'établissement en lettres MAJUSCULES** (par exemple : 59000 EHPAD LES TILLEULS). Le nom de l'établissement correspond à la **raison sociale** ; il doit être suffisamment complet pour pouvoir le distinguer des autres établissements (ne pas saisir uniquement la catégorie de l'établissement : exemple, « EHPAD » ou « MAS »). **Ne pas utiliser d'accent ou de ponctuation dans les noms d'établissement**.

<u>Attention</u>, le code postal de l'établissement suivi du nom de l'établissement correspond à **l'identifiant de l'établissement**. Il vous sera **nécessaire pour retrouver votre établissement** lors du suivi de l'épisode que vous renseignerez dans le questionnaire de signalement quotidien.

| Caractéristiques de l'établissement                        |                                                          |                                                           |
|------------------------------------------------------------|----------------------------------------------------------|-----------------------------------------------------------|
| Nous attirons votre attention sur le renseignement de la g | uestion ci-dessous. Il faut indiquer le code postal suiv | i du nom de votre établissement comme le montre le modèle |
| Code postal suivi du nom de l'établissement: *             | 59000 Les tilleuls                                       |                                                           |
| Région                                                     | <b>T</b>                                                 |                                                           |
| Département (numéro):                                      | 2A                                                       |                                                           |
| Commune:                                                   |                                                          |                                                           |
| N° FINESS de l'établissement (FINESS géographique):        |                                                          |                                                           |
| Etablissement affilié à un établissement de santé:         | ⊖ oui                                                    |                                                           |
|                                                            | ○ non                                                    |                                                           |
|                                                            | O Annuler                                                |                                                           |

Complétez les autres informations relatives aux caractéristiques de l'établissement : région ; numéro du département ; commune ; numéro FINESS géographique de l'établissement constitué de 9 caractères numérique à l'exception de la Corse (<u>Attention</u>, à ne pas confondre le numéro FINESS géographique avec le numéro de FINESS juridique de votre établissement) ; l'affiliation à un établissement de santé.

### Partie « Type d'établissement »

| Type d'établissement:<br>Sélectionner l'établissement: *                                       | Hébergement pour personnes âgées:                                                                                                    |
|------------------------------------------------------------------------------------------------|----------------------------------------------------------------------------------------------------|
|                                                                                                | <ul> <li>Hebergement pour personnes nandicapee:</li> <li>Aide social à l'enfance (centres départementaux de l'enfance, foyers de l'enfance, MECS);</li> <li>Autres établissements (LAM, LHSS, CSAPA avec hébergement, ACT);</li> </ul> |
| Nombre de résidents présents lors du signalement:<br>Nombre de personnes membres du personnel: |                                                                                                    |

Sélectionnez le **type d'établissement** dont il s'agit (cf. <u>annexe 1</u> page 25-26 pour le détail des catégories d'établissements inclus dans le cadre de la surveillance).

Préciser **pour les hébergements pour personnes âgées** s'il s'agit d'un EHPAD ou d'un autre type de structure d'accueil (autres établissements d'hébergement pour personnes âgées (EHPA), résidences autonomie, résidences séniors.

| Type d'établissement:<br>Sélectionner l'établissement: *                                       | <ul> <li>Hébergement pour personnes âgées:</li> <li>Hébergement pour personnes handicapée:</li> <li>Aide social à l'enfance (centres départementaux de l'enfance, foye</li> <li>Autres établissements (LAM, LHSS, CSAPA avec hébergement, AC</li> </ul> | rs de l'enfance, MECS):<br>T): |
|------------------------------------------------------------------------------------------------|----------------------------------------------------------------------------------------------------|--------------------------------|
| Si oui :                                                                                       | EHPAD     Autre (EHPA, résidences autonomie, résidences seniors)     Annuler                                                                                                    |                                |
| Nombre de résidents présents lors du signalement:<br>Nombre de personnes membres du personnel: |                                                                                                    |                                |

De la même manière, préciser **pour les hébergements pour personnes handicapées** s'il s'agit d'une maison d'accueil spécialisée (MAS), d'un foyer d'accueil médicalisé pour adultes handicapés (FAM), d'un institut médico-éducatif (IME), d'autres établissements pour enfants (Institut thérapeutique éducatif et pédagogique (ITEP), établissements pour enfants ou adolescents polyhandicapés (EEAP), institut d'éducation motrice (IEM), instituts pour déficient auditifs et visuels).

| Type d'établissement:<br>Sélectionner l'établissement: *                                       | <ul> <li>Hébergement pour personnes âgées:</li> <li>Hébergement pour personnes handicapée:</li> <li>Aide social à l'enfance (centres départementaux de l'enfance, foyers de l'enfance, MECS):</li> <li>Autres établissements (LAM, LHSS, CSAPA avec hébergement, ACT):</li> </ul> |  |
|------------------------------------------------------------------------------------------------|----------------------------------------------------------------------------------------------------|--|
| Si oui :                                                                                       | MAS     FAM     FAM     MRE     Autre établissements pour enfants (ITEP, EAAP, IEM, Instituts pour déficient auditifs et visuels)     Autre établissements pour adultes (foyer de vie, foyer d'hébergement)     Annuler                                                           |  |
| Nombre de résidents présents lors du signalement:<br>Nombre de personnes membres du personnel: |                                                                                                    |  |

Compléter enfin le nombre de résidents et de membres du personnel présents dans l'établissement au moment du signalement.

### Partie « Situation lors du signalement »

| Situation lors du signalement                                                   | Résidents   | Membres du personnel |
|---------------------------------------------------------------------------------|-------------|----------------------|
| Nombre de cas confirmés de COVID-19                                             | obligatoire | obligatoire          |
| Nombre de cas possibles de COVID-19                                             | obligatoire | obligatoire          |
| Dont nombre de cas possibles/confirmés de COVID-19 hospitalisés                 | obligatoire | obligatoire          |
| Dont nombre de cas possibles/confirmés de COVID-19 décédés dans l'établissement | obligatoire |                      |
| Dont nombre de cas possibles/confirmés de COVID-19 décédés à l'hôpital          | obligatoire |                      |
| Date du début des signes du premier cas: jj mm aaaa 🛄 (jj/mm/saaa)              |             |                      |

Renseignez **la situation de l'épisode COVID-19** dans votre établissement, <u>à la date de ce signalement initial</u>, en distinguant chez les résidents et chez le personnel :

- le nombre de cas confirmés de COVID-19 ;
- le nombre de cas possibles de COVID-19.
   (cf. <u>Quel évènement signaler</u> ? page 4 pour les définitions de cas confirmé et cas possible).

Chez les résidents, parmi le nombre total des cas (confirmés + possibles), précisez :

- le nombre de cas hospitalisés ;
- le nombre de décès survenus dans l'établissement ;
- le nombre de décès survenus à l'hôpital.

Les cas hospitalisés ou décédés doivent également être comptabilisés parmi les cas confirmés ou possibles.

Enfin, préciser la date de début des signes du premier cas de l'épisode de COVID-19 signalé.

<u>Remarque :</u> Les champs sont obligatoires ; toute information manquante sera bloquante. Les administrateurs de la base ont créé des alertes pour attirer l'attention de la personne en charge de la saisie sur la cohérence des nombres de cas saisis, ces alertes figurent en orange, ces alertes ne sont pas bloquantes pour enregistrer votre fiche. Après avoir vérifié la cohérence de vos données, vous pouvez enregistrer votre fiche malgré le message d'alerte.

| Situation lors du signalement                                                   |                                                                                                    | confirmés/possibles                                                                                 |
|---------------------------------------------------------------------------------|----------------------------------------------------------------------------------------------------|----------------------------------------------------------------------------------------------------|
|                                                                                 | Résidents Membre                                                                                                    | Plus de cas hospitalisés/décédés que de cas<br>confirmés/possibles                                  |
| Nombre de cas confirmés de COVID-19                                             | Ce champ demande votre attention     Attention : Plus     de cas     hospitalisés/décédés que de cas confirmés/possibles                                                                                                    | namp demande votre attention<br>Attention :<br>Plus de cas<br>lisés que de cas confirmés/possibles  |
| Nombre de cas possibles de COVID-19                                             | Ce champ demande votre attention         Attention : Plus de cas           0         Attention : Plus de cas           hospitalisés/décédés que de cas confirmés/possibles         hospitalisés/décédés que de cas confirmés/possibles                                    | hamp demande votre attention<br>Attention :<br>Plus de cas<br>disés que de cas confirmés/possibles  |
| Dont nombre de cas possibles/confirmés de COVID-19 hospitalisés                 | Cê champ demande votre attention         Attention : Plus<br>de cas         Ce ch           hospitalisés/décédés que de cas confirmés/possibles         Inospitalisés/décédés que de cas confirmés/possibles         Inospitalisés/décédés que de cas confirmés/possibles | namp demande votre attention<br>Attention :<br>Plus de cas<br>alisés que de cas confirmés/possibles |
| Dont nombre de cas possibles/confirmés de COVID-19 décédés dans l'établissement | Ce champ demande votre attention 1 confirmés/possibles                                                                                                    | Attention : Plus de cas<br>hospitalisés/décédés que de cas                                          |
| Dont nombre de cas possibles/confirmés de COVID-19 décédés à l'hôpital          | Ce champ demande votre attention<br>0<br>confirmés/possibles                                                                                                    | Attention : Plus de cas<br>hospitalisés/décédés que de cas                                          |

### Partie « Mesures de contrôle »

| Mesures de controle                                                                                                    |                                      |     |   |
|----------------------------------------------------------------------------------------------------|--------------------------------------|-----|---|
|                                                                                                    | oui                                  | non | Ø |
| Mise en place d'une cellule de crise                                                                                       | $\odot$                              | Θ   |   |
| Précautions "standard"                                                                                                    |                                      |     |   |
| Précautions de type "gouttelettes"                                                                                         |                                      |     |   |
| Précautions de type "contact"                                                                                              |                                      |     |   |
| Précautions de type «air» pour le personnel pour les actes invasifs ou<br>à risque (prélèvements rhino-pharyngés)          |                                      |     |   |
| Suspension des admissions                                                                                                  |                                      |     |   |
| Bionettoyage adapté au COVID-19                                                                                            |                                      |     |   |
| Equipement de Protection Individuelle (EPI) en quantité suffisante<br>pour la semaine                                      |                                      |     |   |
| Information des familles et du personnel                                                                                   |                                      |     |   |
| Autres mesures                                                                                                    |                                      |     |   |
| Recherches étiologiques déjà entreprises ou en cours :<br>Estimez-vous avoir besoin d'un soutien extérieur pour la gestion | ○ oui<br>○ non<br>○ Annuler<br>○ oui |     |   |
| de repisode ?                                                                                                    | ○ non<br>○ Annuler                   |     |   |
| Commentaires:                                                                                                    |                                      |     |   |
|                                                                                                    |                                      |     |   |

Renseigner les mesures mises en œuvre pour la gestion de cet épisode COVID-19.

- La mise en place d'une cellule de crise pour la gestion de l'épisode de COVID-19 ;
- L'application des précautions « standards » telles que définies par la SF2H (<u>SF2H. Actualisation des</u> précautions standard. Hygiènes ; XXV, n° hors-série, juin 2017, 68p) ;
- L'application des précautions de type « gouttelettes » telles que définies par la SF2H (<u>SF2H. Prévention</u> de la transmission croisée par voie respiratoire : Air ou Gouttelettes. Recommandations pour la pratique clinique. Hygiènes ;XXI, n°1, mars 2013, 53p);
- L'application des précautions complémentaires de type « contact » telles que définies par la SF2H (SF2H. Prévention de la transmission croisée : précautions complémentaires contact. Recommandations nationales. Hygiènes ; XVII, n°2 ; avril 2009, 138p) ;
- L'application des précautions de type « air » pour le personnel pour la réalisation des actes invasifs ou à risque (prélèvements rhino-pharyngés...);
- La suspension des admissions dans l'établissement ;
- La réalisation du bionettoyage adapté au COVID-19 ;
- Le fait de disposer des équipements de protection individuelle (EPI) en quantité suffisante pour la semaine dans l'établissement ;
- La mise en œuvre d'une information des familles et du personnel ;
- Les autres mesures mises en œuvre dans l'établissement. Dans ce cas préciser les autres mesures mises dans le champ.

| Autres mesures              | • | 0 | 0 |
|-----------------------------|---|---|---|
| Autres mesures (préciser) : |   |   |   |

Les recommandations pour la <u>préparation au risque épidémique COVID-19</u> (20 février 2020) sont présentées dans un guide méthodologique spécifique.

Une **demande de soutien extérieur** si besoin peut être formulée. En cochant la case « Oui », activera un soutien de l'ARS de votre région.

Préciser systématiquement dans la rubrique « **Commentaires** » si l'établissement a sollicité l'expertise du dispositif des Infirmières d'hygiène de territoire (IDETH) et/ou du CPIAS et à quelle date a eu lieu l'intervention le cas échéant.

#### Partie « Recherche Etiologique »

| <ul> <li>oui</li> <li>non</li> <li>Annuler</li> </ul> |
|-------------------------------------------------------|
| <ul> <li>oui</li> <li>non</li> <li>Annuler</li> </ul> |
|                                                       |
| <ul> <li>oui</li> <li>non</li> <li>Annuler</li> </ul> |
|                                                       |
| oui     on     non     Annuler                        |
|                                                       |
|                                                       |

Renseigner si des recherches étiologiques ont déjà été entreprises ou sont en cours :

- En particulier, renseigner si des tests RT-PCR pour la recherche de SARS-CoV-2 ont été réalisés. Et si oui, indiquer le nombre précis de tests réalisés chez les résidents et de tests réalisés chez le personnel.
- Renseigner également si des tests pour la recherche du virus de la **grippe** ont été réalisés. Et si oui, indiquer le nombre de **tests positifs** obtenus.
- Indiquer enfin, si d'autres tests permettant l'identification de virus responsable d'infections respiratoire aigu ont été réalisés (en dehors des infections à SARS-CoV-2 et de la grippe). Si oui indiquer les résultats de ces tests.

### Imprimer / Enregistrer / Annuler un signalement initial

| Commentaires:                                     |                                              |  |
|---------------------------------------------------|----------------------------------------------|--|
|                                                   |                                              |  |
| Merci de compléter, à partir de demain, quotid    | ennement le volet '2. Signalement quotidien' |  |
| Imprimer cette page                               |                                              |  |
| Annuler<br>Ajouter d'autres enregistrements Non 💌 | Enregistrer                                  |  |

<u>Avant d'enregistrer la fiche</u>, il est conseillé de garder une trace écrite de ce signalement. Pour cela, imprimez et sauvegardez le questionnaire complété dans un fichier au format .pdf à l'aide du bouton en bas à gauche « **Imprimer cette page** ».

Lorsque le questionnaire est complété et que **les informations saisies ont été vérifiées**, il est nécessaire d'enregistrer le questionnaire à l'aide du bouton en bas à droite « **Enregistrer** ». Vous serez alors redirigé sur la page d'accueil du site, il n'y aura pas de message de confirmation comme quoi vos données ont bien été transmises.

<u>Attention</u>, il n'est pas possible de revenir à cette fiche et de la modifier une fois qu'elle a été enregistrée. Pour des modifications après l'enregistrement du questionnaire, il est possible d'adresser une demande de modifications à l'adresse suivante : <u>covid-esms@santepubliquefrance.fr</u> en précisant votre identifiant (*i.e.* code postal et nom de votre établissement) et les modifications à effectuer.

Vous avez la possibilité d'annuler la saisie de la fiche en utilisant le bouton en bas à gauche « **Annuler** » (cela annule la saisie de toute la fiche).

Une fois le questionnaire de signalement initial enregistré, les informations portant sur le même épisode seront complétées par la suite dans le questionnaire de « Signalement quotidien ».

### Mettre à jour un épisode de COVID-19

### Quand mettre à jour un épisode ?

Lorsqu'un épisode de COVID-19 dans un EHPAD/EMS a fait l'objet d'un signalement initial, **une mise à jour quotidienne (ou volet quotidien) du nombre de nouveaux cas et de décès survenus dans l'établissement** doit être effectuée en remplissant un « Signalement quotidien ».

Le volet quotidien est à remplir le jour qui suit le signalement initial et tous les jours suivants, et **jusqu'à 14 jours après l'apparition du dernier cas dans l'établissement (résident ou personnel, possible ou confirmé)**. Cela permettra à l'ARS un suivi quotidien de l'évolution de l'épisode et de vous venir en appui en cas d'évolution défavorable de la situation, en particulier si vous indiquez avoir besoin d'un appui dans la case « Commentaires ».

### Comment mettre à jour un épisode

Pour mettre à jour un épisode COVID-19, il faut créer un volet quotidien.

### Créer un volet quotidien

Se connecter à l'application (cf. <u>Comment se connecter à l'application ?</u> page 4).

| Se connecter a rapplication (cl.                                                                                                    | <u>omment se connecter à l'application r</u> page 4).                                                                                                    |
|----------------------------------------------------------------------------------------------------|----------------------------------------------------------------------------------------------------|
| Dans Questionnaire principal<br>2. Signalement quotidien et de<br>clôture,<br>Cliquez sur « Nouvel<br>enregistrement »                                                                                               | Interced Parallel<br>Interced Parallel<br>Interced Para |
| Si un signalement initial a déjà<br>été complété, cochez « <b>Oui</b> ».                                                                                                    | Covide 3 la subiti                                                                                                    |
| Si vous n'avez pas encore<br>déclaré de signalement initial,<br>cochez « <b>Non</b> » et déclarer un<br>signalement initial (cf. <u>Comment</u><br><u>signaler un nouvel épisode de</u><br><u>COVID-19</u> ? page 7) | Tai déjà rempli le formulaire "signalement initial"  Von  Versaer  Versaer  Accuder  Accuder  Compositor  Compositor  Compositor  Compositor                                                                                                    |
| Dans la partie suivante,<br>sélectionner « Volet quotidien,<br>actualisez quotidiennement »                                                                                                    | Jai déjà rempli le formulaire "signalement initial"       Unitial         Jai déjà rempli le formulaire "signalement initial"       Unitial         Ouel viele du questionnaire southaitez vous rensegner ?       Unitial southaitez quotifismement         Cha possible COVID-19: filtere (ou sensation de filtere de lagras respiratoires quotifismement       Ouel viele filtere de lagras respiratoires de personnel d'unit Marchandi & Conducter         Cha possible COVID-19: filtere (ou sensation de filtere de lagras respiratoires (southement confirmant l'infoction par le SARS-CoV2 parmi les personnes résidentes ou les membres de personnel d'un EMS/EHPAD.         Cas centime COVID-19: Toule personne, symptomatique ou non, avec un prélèvement confirmant l'infoction par le SARS-CoV2 parmi les personnes résidentes ou les membres de personnel d'un EMS/EHPAD.         Region       •         Terment cetter part       •         Nature d'atter encontements       •                                                                                                    |

| J'ai déjà rempli le formulaire "signalement initial"                                                                                                    | Oui<br>Non<br>Annuler                                                                    |                                               |                                                                                                    |                               |                                                                                                |
|----------------------------------------------------------------------------------------------------|------------------------------------------------------------------------------------------|-----------------------------------------------|----------------------------------------------------------------------------------------------------|-------------------------------|------------------------------------------------------------------------------------------------|
| Quel volet du questionnaire souhaitez-vous renseigner ?                                                                                                    | <ul> <li>Volet quotidien: act</li> <li>Volet blan final: à c</li> <li>Annuler</li> </ul> | tualisez quotidienne<br>compléter à la clôtur | ment<br>re de l'épisode                                                                                       |                               |                                                                                                |
| as possible COVID-19 : fièvre (ou sensation de fièvre) avec prése<br>elon le médecin, parmi les personnes résidentes ou les membres de                                                                                                    | ence de signes respiratoi<br>e personnel d'un MSE/EHF                                    | ires (comme la toux<br>PAD.                   | <ul> <li>un essoufflement ou une sensation d'oppress</li> </ul>                                               | ion thoracique) OU autre tabl | eau clinique compatible avec le Covid-                                                         |
| as confirmé COVID-19 : Toute personne, symptomatique ou non, av                                                                                                    | vec un prélèvement confirr                                                               | mant l'infection par l                        | le SARS-CoV-2 parmi les personnes résidentes                                                                  | s ou les membres de personne  | el d'un EMS/EHPAD.                                                                             |
| légion                                                                                                    |                                                                                          |                                               | •                                                                                                    |                               |                                                                                                |
| 14)                                                                                                    | ours après la su                                                                         | rvenue du d                                   | ernier cas compléter le volet                                                                                 | bilan final                   |                                                                                                |
| iste de la situation<br>Code postal suivi du nom de l'établissement: * 🛞                                                                                                    | jj mm ass                                                                                | aa 🗾 (jj/mm/s                                 | 5555)                                                                                                    |                               |                                                                                                |
| ste de la situation<br>Tode postal suivi du nom de Nétablissement: * 🛞                                                                                                    | ii mm saa                                                                                | aa 📑 (jj/mm/a<br>Ré                           | ssse)<br>Sidents                                                                                              | Membres di                    | J personnel                                                                                    |
| ate de la situation<br>Code postal sulvir du nom de l'établissement: * 19<br>Nombre de ces confirmés de COVID-19                                                                                                    | ji mm saa                                                                                | aa 💽 (jj/mm/s<br>Ré<br>Nouvesu                | aaaa)<br>Sidents<br>Tota depuis is début de l'épisode                                                         | Membres di<br>Nouveau         | J personnel<br>Total depuis le début de l'épisode<br>obligatoire                               |
| ate de la situation<br>lode postal sulvi du nom de l'établissement: * @<br>Nombre de cas confirmés de COVID-19<br>Nombre de cas possibles de COVID-19                                                                                                    | ji mm aas                                                                                | na 🗊 (jj/mm/a<br>Ré<br>Nouveau                | ease)<br>biddents<br>Total depus le début de l'épisode<br>disignatione<br>polignatione                        | Membres du<br>Nouveau         | a personnel<br>Total cepuis le cébut de l'épisode<br>poligistorie<br>poligistorie              |
| ale de la situation<br>loide postal suivi du nom de l'établissement: * (9)<br>Nombre de cas confirmés de COVID-19<br>Nombre de cas possibles de COVID-19<br>Dont nombre de cas possibles tonfirmés de COVID-19 hospitalisés                                                                                                    |                                                                                          | Ré<br>Nouveau                                 | essen)<br>baldents<br>Total cepuis in olèbut de l'épisode<br>obligatione<br>obligatione<br>obligatione        | Membres de<br>Nouveau         | I personnel<br>Total depuis le début de l'épisode<br>fobligatore<br>fobligatore<br>pobligatore |
| ate de la situation<br>Dode postal suivi du nom de l'établissement: * @<br>Nombre de ces confirmés de COVID-19<br>Nombre de ces possibles de COVID-19<br>Dont nombre de ces possibles confirmés de COVID-19 Rospitalisés<br>Dont nombre de cas possibles confirmés de COVID-19 Rospitalisés                                                                   | a l'établissement                                                                        | aa Gimmiz<br>Nouveau                          | esidents<br>Toal ceuts le début de l'épisode<br>designatione<br>designatione<br>designatione                  | Membres dr<br>Nouveau         | I personnel<br>Total depuis le début de l'épisode<br>poligiatore<br>poligiatore                |
| Stele de la situation<br>Code postal suivi du nom de l'établissement: * *<br>Nombre de cas confirmés de COVID-19<br>Nombre de cas possibles de COVID-19<br>Dont nombre de cas possibles confirmés de COVID-19 hospitaliés<br>Dont nombre de cas possibles/confirmés de COVID-19 décédés ain<br>Dent nombre de cas possibles/confirmés de COVID-19 décédés ain | a réablissement                                                                          | as ) (j/mm/a<br>Ré<br>Nouveau                 | sadents<br>Total depuis le début de l'épisode<br>disputatione<br>disputatione<br>disputatione<br>disputatione | Membres di<br>Noureau         | I personnel<br>Total depuis le début de l'épisode<br>poligitative<br>poligitative              |

### Rechercher votre établissement

Renseignez le questionnaire de signalement quotidien qui

s'affiche à l'écran

| J'ai déjà rempli le formulaire "signalement initial"                                                                                        | Oui<br>Non<br>Annuler                                                                                                    |
|----------------------------------------------------------------------------------------------------|----------------------------------------------------------------------------------------------------|
| Quel volet du questionnaire souhaitez-vous renseigner ?                                                                                     | Volet quotidien: actualisez quotidiennement     Volet bilan final: à compléter à la clôture de l'épisode     Annuler                                                                     |
| Cas possible COVID-19 : fièvre (ou sensation de fièvre) avec présen<br>selon le médecin, parmi les personnes résidentes ou les membres de p | ce de signes respiratoires (comme la toux, un essoufflement ou une sensation d'oppression thoracique) OU autre tableau clinique compatible avec le Covid-19<br>personnel d'un MSE/EHPAD. |
| Cas confirmé COVID-19 : Toute personne, symptomatique ou non, ave                                                                           | c un prélèvement confirmant l'infection par le SARS-CoV-2 parmi les personnes résidentes ou les membres de personnel d'un EMS/EHPAD.                                                     |
| Région                                                                                                    |                                                                                                    |
| Volet Quotidien : Actualisez quotidiennement à midi                                                                                         |                                                                                                    |
| 14 ja                                                                                                    | urs après la survenue du dernier cas compléter le volet bilan final                                                                                                    |
|                                                                                                    |                                                                                                    |
| date de la situation                                                                                                    | jj mm aaaa 🛄 (jj/mm/aaaa)                                                                                                    |
| Code postal suivi du nom de l'établissement: * 🥹                                                                                            |                                                                                                    |

Sélectionner votre région dans la liste déroulante « Région »

Inscrire ensuite le code postal de l'établissement suivi de son nom en lettres majuscules tel qu'ils ont été saisis dans le questionnaire de signalement initial.

Puis sélectionner l'identifiant de votre établissement dans la liste déroulante qui s'affiche.

<u>Attention</u>, à bien sélectionner la ligne correspondant à l'identifiant de votre établissement pour ne pas compléter l'épisode d'un autre établissement.

### Renseigner la date de la mise à jour

| 14 jours après la survenue du dernier cas compléter le volet bilan final | Volet Quotidien : Actualisez quotidiennement à midi |                                                                          |
|--------------------------------------------------------------------------|-----------------------------------------------------|--------------------------------------------------------------------------|
|                                                                          | [                                                   | 14 jours après la survenue du dernier cas compléter le volet bilan final |
| i date de la situation                                                   | date de la situation                                | ji mm aaaa 💷 (ij/mm/aaaa)                                                |

Renseigner la « **date de la situation** » : il s'agit de la date à laquelle le signalement quotidien a été effectué (*i.e.* la date de saisie des données dans le questionnaire de signalement quotidien).

### Actualiser la situation de l'épisode COVID-19

|                                                                                                    | Rés     | sidents     | Membres | du personnel |
|----------------------------------------------------------------------------------------------------|---------|-------------|---------|--------------|
| Nombre de cas confirmés de COVID-19                                                                                                    | Nouveau | obligatoire | Nouveau | obligatoire  |
| Nombre de cas possibles de COVID-19                                                                                                    |         | obligatoire |         | obligatoire  |
| Dont nombre de cas possibles/confirmés de COVID-19 hospitalisés                                                                                               |         | obligatoire |         | obligatoire  |
| Dont nombre de cas possibles/confirmés de COVID-19 décédés dans l'établissement                                                                               |         | obligatoire |         |              |
| Dont nombre de cas possibles/confirmés de COVID-19 décédés à l'hôpital                                                                                        |         | obligatoire |         |              |
| Depuis le début de l'épisode :           Nombre de tests COVID-19 réalisés chez les résidents:           Nombre de tests COVID-19 réalisés chez le personnel: |         |             |         |              |
| Commentaires                                                                                                    |         |             |         |              |

Compléter les informations sur la situation de l'épisode COVID-19 dans votre établissement, <u>actualisées à la</u> <u>date de ce signalement quotidien</u>, en précisant les nouveaux cas et le total des cas chez les résidents et les membres du personnel depuis le début de l'épisode :

Pour les résidents :

- les nombres de nouveaux cas depuis le dernier signalement, correspondant aux cas confirmés, cas possibles, cas hospitalisés et cas décédés, en distinguant les décès survenus dans l'établissement et à l'hôpital;
- les nombres totaux de cas de l'épisode, correspondant aux cas confirmés, cas possibles, cas hospitalisés et cas décédés.

Le nombre total de cas correspond au cumul des cas depuis le début de l'épisode. Ce nombre total de cas est égal à la somme des nouveaux cas signalés dans ce volet quotidien et du total des cas du signalement précédent correspondant soit au dernier volet quotidien soit au signalement initial s'il s'agit du premier volet quotidien. Ces champs correspondant aux nombre totaux de cas sont essentiels et ne sont pas calculés automatiquement (cf. Exemple de décompte des cas possibles et confirmés en annexe 2 page 27).

**Pour le personnel**, compléter de la même façon les nouveaux cas et les nombres totaux cumulés de cas confirmés, de cas possibles et de cas hospitalisés depuis le dernier bilan.

## L'établissement renseigne également le nombre de tests réalisés chez les résidents et chez le personnel <u>depuis le début de l'épisode</u>.

<u>Remarque</u>: Les champs portant sur les nombres de cas totaux sont obligatoires ; toute information manquante sera bloquante. Les administrateurs de la base ont créé des alertes pour attirer l'attention de la personne en charge de la saisie sur la cohérence des nombres de cas saisis, ces alertes figurent en orange comme l'exemple ci-dessous, ces alertes ne sont pas bloquantes pour enregistrer votre fiche. Après avoir vérifié la cohérence de vos données, vous pouvez enregistrer votre fiche malgré le message d'alerte.

### Décompter les cas possibles et confirmés

Un cas signalé possible pour lesquels un test RT-PCR (ou un test sérologique) est positif compte dans le décompte des cas confirmé ET doit être retranché du décompte des cas possibles (cf. <u>Quel évènement</u> signaler ? page 4 pour les définitions de cas confirmé et cas possible).

Un cas signalé possible pour lesquels un test RT-PCR (ou un test sérologique) est négatif doit être maintenu dans le décompte des cas possibles pendant toute la durée de l'épisode. Il ne faut donc pas retrancher ce cas du nombre des cas possibles signalés. Cela se justifie du fait de possible faux négatifs (qualité du prélèvement, délai entre prélèvement et date de début des signes, performance du test ...).

Avant réception du résultat d'un test, seuls les tests réalisés chez des résidents ou des membres du personnel présentant des symptômes compatibles avec le COVID-19 permet d'enregistrer les personnes testées comme cas possibles. En revanche, si des tests sont réalisés de manière systématique, alors ils doivent renseignés dans le champ réservés au **nombre de tests réalisés chez les résidents et chez le personnel** depuis le début de l'épisode.

D'une manière générale, tant que l'investigation de l'épisode de cas est en cours (attente des résultats des tests RT-PCR réalisés chez les résidents et les membres du personnel, attente des résultats pour les patients hospitalisés dont le bilan biologique et radiologique est en cours) et que la circulation de COVID-19 dans la structure n'a pas pu être écartée (cf. <u>Clôturer un épisode infirmé</u> page 9), l'ensemble des cas de COVID-19 déclarés comme possibles doit être maintenu dans le décompte.

**Si un cas possible ou confirmé est hospitalisé**, il ne doit pas être retranché des cas possibles ou confirmés. Il faut le comptabiliser en plus dans les cas hospitalisés (« **dont hospitalisés** »).

Si un cas possible ou confirmé est décédé (dans l'établissement ou en dehors), il ne doit pas être retranché des cas possibles ou confirmés. Il faut simplement le comptabiliser en plus dans les cas décédés (« dont décédés dans l'établissement » ou « dont décédés à l'hôpital »).

Si un cas hospitalisé est décédé à l'hôpital, il doit être comptabilisé dans les cas décédés à l'hôpital (« dont décédés à l'hôpital »). Mais il doit également être retranché des cas hospitalisés. Enfin, il ne doit pas être retranché des cas possibles ou confirmés.

Les décès testés négatifs restent comptabilisés dans les décès (du fait du risque de faux négatifs).

**Tout cas confirmé doit rester comptabilisé dans le total des cas confirmés durant toute la durée de l'épisode concerné**, c'est-à-dire être renseigné dans tous les bilans quotidiens et le bilan de clôture. Il ne doit pas être retranché, même s'il est guéri avant la fin de l'épisode, ou bien même s'il a été testé négativement suite à un premier test positif, comme il est possible de l'observer avec les campagnes de dépistage à répétition.

**Les cas guéris** sont établis par avis médical et ne peuvent être directement liés à une sortie d'hospitalisation ou à un test négatif. Ces cas ne doivent pas être retranchés des cas confirmés déjà enregistrés. Cependant, vous pouvez indiquer ces informations, utiles par ailleurs à l'ARS, dans les commentaires.

Un Exemple de décompte des cas possibles et confirmés est proposé en <u>annexe 2</u> page 27.

### Décompter le nombre de tests

Dans les champs « Nombre de tests COVID-19 réalisés chez les résidents » et « Nombre de tests COVID-19 réalisés chez le personnel », seuls les tests RT-PCR doivent être décomptés. Ce décompte ne concerne que la période qui va de l'ouverture à la fermeture de l'épisode en cours. Si un résident ou bien un membre du personnel est testé plusieurs fois au cours de la période, alors plusieurs tests doivent être comptabilisés.

Les tests réalisés avant admission dans l'établissement par les résidents ou bien ceux réalisés avant-première embauche par le personnel ne doivent pas être comptabilisés.

En revanche les tests effectués avant retour à domicile ou transfert dans une autre structure par les résidents ainsi que les tests effectués avant retour de congés par le personnel doivent être comptabilisés.

S'il y a connaissance d'un test effectué au décours d'une hospitalisation par un des résidents de l'établissement ou bien si vous avez connaissance d'un test effectué dans le cadre d'un contact-tracing par un des membres du personnel, alors ces tests doivent également être comptabilisé dans la déclaration de l'établissement.

### Imprimer / Enregistrer / Annuler un signalement initial

Les fonctionnalités d'impression, d'enregistrement et d'annulation du questionnaire sont identiques à celles présentées dans le § *Imprimer/Enregistrer/Annuler un signalement initial* page 13.

### Clôturer un épisode de COVID-19

### Quand clôturer un épisode ?

La clôture d'un épisode est effectuée dans deux situations :

- en l'absence de nouveau cas pendant 14 jours ;
- lorsque l'épisode est infirmé.

### Clôturer un épisode en l'absence de nouveau cas pendant 14 jours

Un épisode qui comporte au moins un cas de COVID-19 confirmé doit-être clôturé s'il s'est écoulé au moins 14 jours entre un nouveau cas (date de début des signes) survenu dans l'établissement et le dernier cas de l'épisode précédent.

C'est donc uniquement après **14 jours sans nouveau cas** sur les signalements quotidiens que le bilan de clôture pourra être complété par l'établissement.

### Clôturer un épisode infirmé

Un épisode est infirmé lorsque la circulation de COVID-19 dans la structure a été écartée.

Pour infirmer la circulation de COVID-19 dans l'établissement, il faut que :

- aucun résident ou membre du personnel ne soit testé positif au court de l'épisode ;
- ET au moins la moitié des cas possibles, résidents ou personnels, présente des résultats de RT-PCR négatifs, arrondi au chiffre au-dessus (par exemple, si 2 cas constituent l'épisode, un test RT-PCR doit

être négatif chez les 2 cas pour pouvoir infirmer l'épisode. De la même manière si 5 cas constituent l'épisode, un test RT-PCR doit être négatifs chez 3 cas sur les 5 pour pouvoir infirmer l'épisode) ; ET, dans la mesure du possible, qu'**un diagnostic alternatif puisse être proposé**.

Un épisode infirmé doit faire l'objet d'un bilan de clôture.

### Comment clôturer un épisode ?

Pour clôturer un épisode il faut créer un volet de bilan final.

### Créer un bilan final

-

Se connecter à l'application (cf. *Comment se connecter à l'application ?* page 4).

| Dans Questionnaires principal<br>2. Signalement quotidien et de<br>clôture,<br>Cliquer sur « Nouvel<br>enregistrement »                                                                 | Sate         COVID-19 EHPAD/EMS           Accest         Education           Count         Count           Count         Spatement quadren et de Libbre : Nouvel enregistrement           Count         Count           Count         Spatement quadren et de Libbre : Nouvel enregistrement           Count         Count           Count         Spatement india: Nouvel enregistrement           Count         Count           Messages du coordinateur         Messages du coordinateur           Aterritore         Messages du coordinateur | main.co/d19                  |
|----------------------------------------------------------------------------------------------------|----------------------------------------------------------------------------------------------------|------------------------------|
| Si un signalement initial a déjà<br>été complété, cocher « <b>Oui</b> ».                                                                                                    | Santé     Divus sporte por la premiere ha set episode, clear ar la sprakement niela la vour enrogationement (in dealous de Cuestonnaire principal)     Santé     Divus trez della mentale la sprakement niela de ceste épisode, clear ar u? 2 sprakement cuestoler et de totale "Nouvel enregistrement (in dealous de Cuestonnaire principal)     Cov/D-19 EHPAD/EMS     Cov/D-19 EHPAD/EMS                                                                                                    | main.covid19                 |
| Si le signalement initial n'a pas<br>encore été créé, cocher « <b>Non</b> »<br>et déclarer un signalement<br>initial (cf. Comment signaler un<br>nouvel épisode de COVID-19?<br>page 4) | Ja daja rengal le formulare "agradement initia"                                                                                                    | Errogater                    |
| Dans l'écran suivant,<br>sélectionner « <b>Volet bilan final à<br/>compléter à la clôture de<br/>l'épisode »</b>                                                                        | Jal déjá rempli le formulaire "signalement initial"                                                                                                    | ns la Covid-19<br>Econgolite |

Rechercher votre établissement

| J'ai déjà rempli le formulaire "signalement initial"                                                                                      | Oui                                                                                                    |
|----------------------------------------------------------------------------------------------------|----------------------------------------------------------------------------------------------------|
|                                                                                                    | Non                                                                                                    |
|                                                                                                    | Annuler                                                                                                    |
| Quel volet du questionnaire souhaitez-vous renseigner ?                                                                                   | O Volet quotidien: actualisez quotidiennement                                                                                                    |
|                                                                                                    | Volet bilan final: à compléter à la clôture de l'épisode                                                                                                    |
|                                                                                                    | O Annuler                                                                                                    |
| Cas possible COVID-19 : fièvre (ou sensation de fièvre) avec présen<br>selon le médecin, parmi les personnes résidentes ou les membres de | ce de signes respiratoires (comme la toux, un essoufflement ou une sensation d'oppression thoracique) OU autre tableau clinique compatible avec le Covid-19<br>bersonnel d'un MSE/EHPAD. |
| Cas confirmé COVID-19 : Toute personne, symptomatique ou non, ave                                                                         | c un prélèvement confirmant l'infection par le SARS-CoV-2 parmi les personnes résidentes ou les membres de personnel d'un EMS/EHPAD.                                                     |
| Région                                                                                                    |                                                                                                    |
| Volet Bilan final : A compléter à la clôture de l'épisode                                                                                 |                                                                                                    |
|                                                                                                    |                                                                                                    |
|                                                                                                    |                                                                                                    |
|                                                                                                    |                                                                                                    |
|                                                                                                    |                                                                                                    |
|                                                                                                    | Completer ce bilan 14 jours après la survenue du dernier cas                                                                                                    |
|                                                                                                    |                                                                                                    |
|                                                                                                    |                                                                                                    |
|                                                                                                    |                                                                                                    |
| Code postal suivi du nom de l'établissement: * 🧐                                                                                          |                                                                                                    |

Sélectionner votre région dans la liste déroulante « Région »

Puis, inscrire le code postal de l'établissement suivi de son nom en lettres majuscules tel qu'ils ont été saisis dans le questionnaire de signalement initial. Et sélectionner l'identifiant de votre établissement dans la liste déroulante qui s'affiche.

### Renseigner la date du bilan

| Volet Bilan final : A compléter à la clôture de l'épisode  |                                                                                       |
|------------------------------------------------------------|---------------------------------------------------------------------------------------|
|                                                            | Compléter ce bilan 14 jours après la survenue du dernier cas                          |
| Code postal suivi du nom de l'établissement: * 🥹           |                                                                                       |
| Date du bilan:<br>Date de début des signes du dernier cas: | ji     mm     aaaa     III (jj/mm/aaaa)       ji     mm     aaaa     III (jj/mm/aaaa) |

Renseigner la « **date du bilan** » : il s'agit de la date à laquelle le signalement de clôture a été effectué (*i.e.* la date de saisie des données du bilan de clôture).

Renseigner ensuite la **date de début des signes du dernier cas**. Cette date permet de vérifier que le délai de **14 jours sans nouveau cas** est conforme.

Actualiser la situation de l'épisode COVID-19

|                                                                                                    |             | Résidents   | Membres du personnel |
|----------------------------------------------------------------------------------------------------|-------------|-------------|----------------------|
| Nombre de cas confirmés de COVID-19                                                                                                    |             | obligatoire | obligatoire          |
| Nombre de cas possibles de COVID-19                                                                                                    |             | obligatoire | obligatoire          |
| Dont nombre de cas possibles/confirmés de COVID-19 hospitalisés                                                                                                  |             | obligatoire | obligatoire          |
| Dont nombre de cas possibles/confirmés de COVID-19 décédés dans l'é                                                                                              | ablissement | obligatoire |                      |
| Dont nombre de cas possibles/confirmés de COVID-19 décédés à l'hôpi                                                                                              | al          | obligatoire |                      |
| Depuis le début de l'épisode :<br>Nombre de tests COVID-19 réalisés chez les résidents:<br>Nombre de tests COVID-19 réalisés chez le personnel :<br>Commentaires |             |             |                      |

#### 1. Pour la clôture d'un épisode en l'absence de nouveau cas pendant 14 jours :

Le bilan final précise (cf. § Décompter les cas possibles et confirmés p 18) :

- chez les résidents, les nombres totaux de cas confirmés, de cas possibles, de cas hospitalisés et de décès dans l'établissement et à l'hôpital, cumulés depuis le début de l'épisode ;
- chez le personnel, les nombres totaux de cas confirmés, de cas possibles et de cas hospitalisés cumulés depuis le début de l'épisode.

Dans la partie « Depuis le début de l'épisode », préciser le nombre de tests réalisés au cours de cet épisode.

#### 2. Pour la clôture d'un épisode infirmé :

Les nombres totaux de cas (possible ou confirmés, dont hospitalisés) et de décès (en établissement ou à l'hôpital) chez les résidents et le personnel doivent être égaux à 0.

Préciser dans la partie « Depuis le début de l'épisode :

- le nombre de tests réalisés au cours de cet épisode,
- et, dans le dans le champ « Commentaires », les critères qui ont permis d'écarter le diagnostic de COVID-19.

Dans la partie « Depuis le début de l'épisode », préciser le nombre de tests réalisés au cours de cet épisode.

### Imprimer / Enregistrer / Annuler un bilan de clôture

Les fonctionnalités sont identiques à celles présentées dans le § <u>Imprimer/Enregistrer/Annuler un signalement</u> <u>initial</u> page 13.

#### Distinguer les épisodes clôturés ou infirmés de l'épisode en cours

Lorsqu'un épisode est clôturé ou infirmé, Santé publique France modifie le nom de l'établissement en ajoutant « **\_CLOTURE** » ou « **\_INFIRME** » à la suite de l'identifiant de l'établissement constitué du code postal et du nom de l'établissement. Cela permettra à l'établissement de distinguer les épisodes clôturés ou infirmés de l'épisode en cours.

### Signaler un deuxième épisode de COVID-19

Après la clôture d'un premier épisode, il est possible pour l'établissement de signaler un deuxième épisode sur la plateforme.

Pour cela, il convient de renseigner une nouvelle fiche de signalement initiale en utilisant comme identifiant le code postal de l'établissement suivi de son nom en lettre majuscule **et de la mention « \_EPISODE2 » apposé à la suite**. (Par exemple : 59000 EHPAD LES TILLEULS\_EPISODE2).

<u>Attention</u> : Il est important de recréer ce nouvel identifiant et de renseigner une nouvelle fiche de signalement initiale pour ce nouvel épisode. Il ne faut **surtout pas réutiliser un identifiant** auquel a été **apposé la mention « \_CLOTURE »**, car il serait ensuite difficile de distinguer les deux épisodes différents pour ce même établissement.

Le reste de la fiche est ensuite renseigné selon la même procédure que pour le premier épisode. Le décompte des nombres de cas confirmés/possibles chez les résidents et le personnel doit être réalisé à partir de l'épisode en cours. C'est-à-dire que les nombres de cas confirmés/possibles de l'épisode précédent ne doivent pas être inclus dans ces chiffres.

### Autres documents de référence pour la surveillance COVID-19 en ESMS

SpFrance. Protocole de surveillance active des cas de COVID-19 en EHPAD et EMS. Saint-Maurice : Santé publique France : 28 mars 2020. 9 p. Disponible à partir de l'URL : <u>http://www.santepubliquefrance.fr</u>

Santé publique France, Agence régionale de Santé de bougogne Franche Comté, Réseau Qualité dédié à la santé. Aide au remplissage du signalement des cas de COVID-19 dans les ESMS : Guide méthodologique. 20 avril 2020. 16 p.

Santé publique France. Fiche de signalement des cas de COVID-19 en EHPAD et EMS ; 28 mars 2020.

RéPias Primo. Guide d'utilisation du portail de signalement pour les cas suspects ou confirmés de COVID-19 en établissement Médico-social ; 30 mars 2020.

### Contributeurs

Amandine COCHET, Côme DANIAU, Costas DANIS, Cécile DURAND, Laure FONTENEAU, Florian FRANKE, Scarlett GEORGES, Dominique JEANNEL, Audrey LEON, Jérôme NAUD, Ursula NOURY

### Pour toutes questions : <u>covid-esms@santepubliquefrance.fr</u>

En cas de difficultés pour vous connecter au portail ou pour déclarer vos mises à jour quotidiennes et/ou votre clôture, ou pour toute question sur la gestion de l'épisode.

### Données à caractère personnel :

La réalisation de cette surveillance nécessite la mise en œuvre, sous la responsabilité de Santé publique France, d'un traitement de données à caractère personnel fondé sur l'intérêt public.

Les données à caractère personnel traitées sont celles relatives à l'identité du déclarant (nom, prénom, coordonnées).

Ces données permettent de recontacter le déclarant afin de valider les données transmises, les compléter et procéder à des investigations complémentaires dans le cadre de la surveillance et de la gestion de l'épidémie de Covid 19 par Santé publique France et les ARS.

La transmission de ces données à caractère personnel est obligatoire et s'inscrit dans le cadre des articles L. 1413-7, 1413-8 et L. 1413-12-1 du code de la santé publique.

Les données relatives à l'identité du déclarant sont conservées par Santé publique France pendant un an après la clôture de l'évènement.

Sont destinataires de ces données à caractère personnel, ainsi que de l'ensemble des données transmises par les déclarants: les agents de Santé publique France et les agents des ARS compétentes dans le cadre de leur mission de surveillance, d'investigation et de gestion de l'épidémie de Covid 19.

#### Droits des personnes

Conformément aux dispositions de l'article 56 de la loi « informatique et libertés », les déclarants peuvent, après justification de leur identité, exercer, pour des raisons tenant à leur situation particulière, leur droit d'opposition au traitement de leurs données en s'adressant à :

### dpo @santepubliquefrance.fr

ou

#### Santé publique France, DPO, 12 rue du Val d'Osne, 94415 saint Maurice Cedex

Conformément aux dispositions des articles 48 et suivants de la loi «informatique et libertés », les personnes concernées par ces traitements peuvent exercer leurs droits d'accès, de rectification, d'effacement de leurs données et de limitation du traitement de leurs données, selon ces mêmes modalités.

Dans certaines situations, des motifs impérieux d'intérêt public en santé pourront justifier le refus par Santé publique France de l'exercice de certains de ces droits.

### Information complémentaires et réclamations :

Pour toute information complémentaire sur le traitement des données mis en place par Santé publique France vous pouvez contacter le délégué à la protection des données de Santé publique France : dpo @santepubliquefrance.fr ou Santé publique France, DPO, 12 rue du Val d'Osne, 94415 Saint Maurice Cedex.

Si vous estimez que vos droits sur vos données ne sont pas respectés, vous pouvez déposer plainte auprès de la Commission nationales informatique et libertés (CNIL).

### Annexe 1 :

## Liste des établissements concernés ou non concernés par la surveillance des cas de COVID-19

Le tableau suivant présente une **liste indicative** établie à partir de la liste fonctionnelle des catégories d'établissement du 27/04/2020 de la DREES/DMSI. Certains établissements d'une même catégorie d'établissement disposent de place d'hébergement, d'autres non. En cas de doute sur l'éligibilité d'un établissement à la surveillance, la définition page 3 prévaut, à savoir : **sont éligibles uniquement les établissements sociaux et médico-sociaux disposant de place d'hébergement**.

| Catégorie d'établissement                                                           | Code        | Concernés<br>O/N |
|-------------------------------------------------------------------------------------|-------------|------------------|
| Etablissements et Services pour Personnes Agées                                     | 4400        |                  |
| Etablissements d'Hébergement pour Personnes Âgées (EHPA)                            | 4401        | 0                |
| Etablissement d'hébergement pour personnes âgées dépendantes (EHPAD)                | 4401        | 0                |
| Résidences autonomie                                                                | 4401        | 0                |
| Centres de jour (pour personnes handicapées)                                        | 4402        | N                |
| Etablissement Expérimental pour Personnes Agées                                     | 4404        | N                |
| Etablissements Hospitaliers                                                         | 1100        |                  |
| Etablissement/unité de Soins Longue Durée (USLD)                                    | 1109        | N                |
|                                                                                     |             |                  |
| Etablissements et services pour l'enfance et la jeunesse handicapée                 | <u>4100</u> |                  |
| Établissements pour enfants ou adolescents polyhandicapés (EEAP)                    | 4101        | 0                |
| Instituts médico-éducatifs (IME)                                                    | 4101        | 0                |
| Jardins d'enfants spécialisés                                                       | 4101        | 0                |
| Instituts thérapeutiques, éducatifs et pédagogiques (ITEP)                          | 4102        | 0                |
| Établissements pour déficients moteurs                                              | 4103        | 0                |
| Instituts d'éducation sensorielle pour enfants sourds/aveugles                      | 4104        | 0                |
| Instituts pour déficients visuels                                                   | 4104        | 0                |
| Établissements pour déficients auditifs                                             | 4104        | 0                |
| Foyer d'hébergement pour enfants et adolescents handicapés                          | 4105        | 0                |
| Établissements d'accueil temporaire d'enfants handicapés                            | 4105        | 0                |
| Services à Domicile ou Ambulatoires pour Handicapés (SESSAD, CMPP, CAMSP, BAPU)     | 4106        | N                |
| Établissements expérimentaux pour l'enfance handicapée                              | 4107        | N                |
| Etablissements et services pour adultes handicapés                                  | <u>4300</u> |                  |
| Foyer Hébergement Adultes Handicapés                                                | 4301        | 0                |
| Établissements d'accueil médicalisé tout ou partie pour personnes handicapées (EAM) | 4301        | 0                |
| Établissements d'accueil non médicalisé pour personnes handicapées (EANM)           | 4301        | 0                |
| Établissements d'accueil temporaire d'adultes handicapés                            | 4301        | 0                |
| Établissements expérimentaux pour adultes handicapés                                | 4301        | Ν                |
| Maisons d'accueil spécialisées (MAS)                                                | 4301        | 0                |

| Foyers d'accueil médicalises pour adultes nandicapes (FAM)                                                                                                    | 4301                                                                                                    | 0                                                             |
|----------------------------------------------------------------------------------------------------|----------------------------------------------------------------------------------------------------|---------------------------------------------------------------|
| Foyers d'accueil polyvalent pour adultes handicapés                                                                                                    | 4301                                                                                                    | 0                                                             |
| Foyer de Vie pour Adultes Handicapés                                                                                                    | 4301                                                                                                    | 0                                                             |
| Établissements et services d'aide par le travail (ESAT)                                                                                                    | 4302                                                                                                    | 0                                                             |
| Centres de réorientation pour adultes handicapés                                                                                                    | 4303                                                                                                    | 0                                                             |
| Centres de rééducation professionnelle (CRP)                                                                                                    | 4303                                                                                                    | 0                                                             |
| Services d'accompagnement à la vie sociale (SAVS)                                                                                                    | 4305                                                                                                    | Ν                                                             |
| Services d'accompagnement médico-social pour adultes handicapés (SAMSAH)                                                                                                    | 4305                                                                                                    | Ν                                                             |
| Unités d'évaluation, de réentraînement et d'orientation sociale et professionnelle (UEROS)                                                                                                    | 4609                                                                                                    | Ν                                                             |
|                                                                                                    |                                                                                                    |                                                               |
| Etablissements et services sociaux concourant à la protection de l'enfance                                                                                                    | <u>4500</u>                                                                                                    |                                                               |
| Etablissements de l'Aide Sociale à l'Enfance                                                                                                    | 4501                                                                                                    | 0                                                             |
| Etab.et Services du Ministère de la Justice pour Mineurs                                                                                                    | 4502                                                                                                    | 0                                                             |
| Services Concourant à la Protection de l'Enfance                                                                                                    | 4503                                                                                                    | 0                                                             |
| Etablissement expérimentaux en Faveur de l'Enfance Protégée                                                                                                    | 4504                                                                                                    | Ν                                                             |
|                                                                                                    |                                                                                                    |                                                               |
| Autros Etablissoment Assueil Hébergement Réadantation et Services                                                                                                    | 4600                                                                                                    |                                                               |
| Autres Etablissement Accueil, Hébergement, Réadaptation et Services                                                                                                    | <u>4600</u>                                                                                                    | 0                                                             |
| Autres Etablissement Accueil, Hébergement, Réadaptation et Services<br>Etablissements pour Adultes et Familles en Difficulté<br>Autres Etablissements Sociaux d'Hébergement et d'Accueil                                                                                                    | 4600<br>4601<br>4602                                                                                                    | 0                                                             |
| Autres Etablissement Accueil, Hébergement, Réadaptation et Services<br>Etablissements pour Adultes et Familles en Difficulté<br>Autres Etablissements Sociaux d'Hébergement et d'Accueil<br>Etablissements Expérimentaux en Faveur des Adultes                                                                                                    | <u>4600</u><br>4601<br>4602<br>4603                                                                                                    | 0                                                             |
| Autres Etablissement Accueil, Hébergement, Réadaptation et Services         Etablissements pour Adultes et Familles en Difficulté         Autres Etablissements Sociaux d'Hébergement et d'Accueil         Etablissements Expérimentaux en Faveur des Adultes         Lits d'Accueil Médicalisés (LAM)                                                                                                    | 4600<br>4601<br>4602<br>4603<br>4604                                                                                                    | 0<br>0<br>0                                                   |
| Autres Etablissement Accueil, Hébergement, Réadaptation et Services         Etablissements pour Adultes et Familles en Difficulté         Autres Etablissements Sociaux d'Hébergement et d'Accueil         Etablissements Expérimentaux en Faveur des Adultes         Lits d'Accueil Médicalisés (LAM)         Lits Halte Soins Santé (LHSS)                                                                                                    | 4600         4601         4602         4603         4604         4604                                                                                                    | 0<br>0<br>0<br>0                                              |
| Autres Etablissement Accueil, Hébergement, Réadaptation et Services         Etablissements pour Adultes et Familles en Difficulté         Autres Etablissements Sociaux d'Hébergement et d'Accueil         Etablissements Expérimentaux en Faveur des Adultes         Lits d'Accueil Médicalisés (LAM)         Lits Halte Soins Santé (LHSS)         Centre soins accompagnement prévention addictologie (CSAPA) avec hébergement                                                                                                    | 4600         4601         4602         4603         4604         4604         4604                                                                                                    | 0<br>0<br>0<br>0<br>0<br>0                                    |
| Autres Etablissement Accueil, Hébergement, Réadaptation et Services         Etablissements pour Adultes et Familles en Difficulté         Autres Etablissements Sociaux d'Hébergement et d'Accueil         Etablissements Expérimentaux en Faveur des Adultes         Lits d'Accueil Médicalisés (LAM)         Lits Halte Soins Santé (LHSS)         Centre soins accompagnement prévention addictologie (CSAPA) avec hébergement         Appartement de Coordination Thérapeutique (ACT)                                                                                                    | 4600         4601         4602         4603         4604         4604         4604         4604         4604                                                                                                    | 0<br>0<br>0<br>0<br>0<br>0<br>0                               |
| Autres Etablissement Accueil, Hébergement, Réadaptation et Services         Etablissements pour Adultes et Familles en Difficulté         Autres Etablissements Sociaux d'Hébergement et d'Accueil         Etablissements Expérimentaux en Faveur des Adultes         Lits d'Accueil Médicalisés (LAM)         Lits Halte Soins Santé (LHSS)         Centre soins accompagnement prévention addictologie (CSAPA) avec hébergement         Appartement de Coordination Thérapeutique (ACT)         Centre Accueil/ Accompagnement Rééducation Risques Usagers de Drogues (CAARUD)              | 4600         4601         4602         4603         4604         4604         4604         4604         4604         4604         4604                                                                               | 0<br>0<br>0<br>0<br>0<br>0<br>0<br>0<br>0                     |
| Autres Etablissement Accueil, Hébergement, Réadaptation et ServicesEtablissements pour Adultes et Familles en DifficultéAutres Etablissements Sociaux d'Hébergement et d'AccueilEtablissements Expérimentaux en Faveur des AdultesLits d'Accueil Médicalisés (LAM)Lits Halte Soins Santé (LHSS)Centre soins accompagnement prévention addictologie (CSAPA) avec hébergementAppartement de Coordination Thérapeutique (ACT)Centre Accueil/ Accompagnement Rééducation Risques Usagers de Drogues (CAARUD)Etablissements et services multi-clientèles (SPASAD, SSIAD, SAAD)                     | 4600         4601         4602         4603         4604         4604         4604         4604         4604         4604         4604         4604                                                                  | 0<br>0<br>0<br>0<br>0<br>0<br>0<br>0<br>0<br>0<br>0<br>0<br>0 |
| Autres Etablissement Accueil, Hébergement, Réadaptation et ServicesEtablissements pour Adultes et Familles en DifficultéAutres Etablissements Sociaux d'Hébergement et d'AccueilEtablissements Expérimentaux en Faveur des AdultesLits d'Accueil Médicalisés (LAM)Lits Halte Soins Santé (LHSS)Centre soins accompagnement prévention addictologie (CSAPA) avec hébergementAppartement de Coordination Thérapeutique (ACT)Centre Accueil/ Accompagnement Rééducation Risques Usagers de Drogues (CAARUD)Etablissements et services multi-clientèles (SPASAD, SSIAD, SAAD)Centre de ressources | 4600         4601         4602         4603         4604         4604         4604         4604         4604         4604         4604         4604         4604         4604         4604         4604         4604 | 0<br>0<br>0<br>0<br>0<br>0<br>0<br>0<br>0<br>N<br>N<br>N      |

### Annexe 2 :

### Exemple de signalement d'un épisode de cas de COVID-19 en ESMS

Dans un établissement, un premier cas possible est diagnostiqué chez un résident le 12/04/2020.

Créer un nouvel épisode COVID-19 et, dans le signalement initial, noter :

| - Situation lors du signalement                                                 | Résidents | Membres du personnel |
|---------------------------------------------------------------------------------|-----------|----------------------|
| Nombre de cas confirmés de COVID-19                                             | 0         | 0                    |
| Nombre de cas possibles de COVID-19                                             | 1         | 0                    |
| Dont nombre de cas possibles/confirmés de COVID-19 hospitalisés                 | 0         | 0                    |
| Dont nombre de cas possibles/confirmés de COVID-19 décédés dans l'établissement | 0         |                      |
| Dont nombre de cas possibles/confirmés de COVID-19 décédés à l'hôpital          | 0         |                      |

Le 13/04/2020, trois nouveaux cas possibles sont diagnostiqués chez deux autres résidents et chez un personnel ; le cas de la veille chez le premier résident a été confirmé (test RT-PCR positif).

Dans un premier signalement quotidien, noter :

|                                                                                 | Résidents |                                    | Membres du personnel |                                    |
|---------------------------------------------------------------------------------|-----------|------------------------------------|----------------------|------------------------------------|
|                                                                                 | Nouveau   | Total depuis le début de l'épisode | Nouveau              | Total depuis le début de l'épisode |
| Nombre de cas confirmés de COVID-19                                             | 1         | 1                                  | 0                    | 0                                  |
| Nombre de cas possibles de COVID-19                                             | 2         | 2                                  | 1                    | 1                                  |
| Dont nombre de cas possibles/confirmés de COVID-19 hospitalisés                 | 0         | 0                                  | 0                    | 0                                  |
| Dont nombre de cas possibles/confirmés de COVID-19 décédés dans l'établissement | 0         | 0                                  |                      |                                    |
| Dont nombre de cas possibles/confirmés de COVID-19 décédés à l'hôpital          | 0         | 0                                  |                      |                                    |

Le 14/04/2020, un nouveau cas possible a été diagnostiqué chez un 4<sup>e</sup> résident et un cas confirmé directement chez un 2<sup>e</sup> personnel. Le premier résident diagnostiqué a été hospitalisé.

### Dans un deuxième signalement quotidien, noter :

|                                                                                 | Résidents |                                    | Membres du personnel |                                    |
|---------------------------------------------------------------------------------|-----------|------------------------------------|----------------------|------------------------------------|
|                                                                                 | Nouveau   | Total depuis le début de l'épisode | Nouveau              | Total depuis le début de l'épisode |
| Nombre de cas confirmés de COVID-19                                             | 0         | 1                                  | 1                    | 1                                  |
| Nombre de cas possibles de COVID-19                                             | 1         | 3                                  | 0                    | 1                                  |
| Dont nombre de cas possibles/confirmés de COVID-19 hospitalisés                 | 1         | 1                                  | 0                    | 0                                  |
| Dont nombre de cas possibles/confirmés de COVID-19 décédés dans l'établissement | 0         | 0                                  |                      |                                    |
| Dont nombre de cas possibles/confirmés de COVID-19 décédés à l'hôpital          | 0         | 0                                  |                      |                                    |

Le 15/04/2020, aucun nouveau cas n'a été diagnostiqué et les tests RT-PCR réalisés chez les trois cas possibles et le 2<sup>e</sup> personnel sont revenus négatifs.

Dans un troisième signalement quotidien, noter :

|                                                                                 | Résidents |                                    | Membres du personnel |                                    |
|---------------------------------------------------------------------------------|-----------|------------------------------------|----------------------|------------------------------------|
|                                                                                 | Nouveau   | Total depuis le début de l'épisode | Nouveau              | Total depuis le début de l'épisode |
| Nombre de cas confirmés de COVID-19                                             | 0         | 1                                  | 0                    | 1                                  |
| Nombre de cas possibles de COVID-19                                             | 0         | 3                                  | 0                    | 1                                  |
| Dont nombre de cas possibles/confirmés de COVID-19 hospitalisés                 | 0         | 1                                  | 0                    | 0                                  |
| Dont nombre de cas possibles/confirmés de COVID-19 décédés dans l'établissement | 0         | 0                                  |                      |                                    |
| Dont nombre de cas possibles/confirmés de COVID-19 décédés à l'hôpital          | 0         | 0                                  |                      |                                    |

Entre le 15/04/2020 et le 29/04/2020 aucun nouveau cas possible ou confirmé n'a été diagnostiqué.

Dans le bilan de clôture créé le 29/04/2020, noter :

|                                                                                 | Résidents | Membres du personnel |
|---------------------------------------------------------------------------------|-----------|----------------------|
| Nombre de cas confirmés de COVID-19                                             | 1         | 1                    |
| Nombre de cas possibles de COVID-19                                             | 3         | 1                    |
| Dont nombre de cas possibles/confirmés de COVID-19 hospitalisés                 | 1         | 0                    |
| Dont nombre de cas possibles/confirmés de COVID-19 décédés dans l'établissement | 0         |                      |
| Dont nombre de cas possibles/confirmés de COVID-19 décêdés à l'hôpital          | 0         |                      |